# sgi

SGI<sup>®</sup> Hadoop<sup>®</sup> Based on Intel<sup>®</sup> Xeon<sup>®</sup> Processor 5600 Series

007-5827-001

#### COPYRIGHT

© 2012 Silicon Graphics International Corp. All rights reserved; provided portions may be copyright in third parties, as indicated elsewhere herein. No permission is granted to copy, distribute, or create derivative works from the contents of this electronic documentation in any manner, in whole or in part, without the prior written permission of SGI.

#### LIMITED RIGHTS LEGEND

The software described in this document is "commercial computer software" provided with restricted rights (except as to included open/free source) as specified in the FAR 52.227-19 and/or the DFAR 227.7202, or successive sections. Use beyond license provisions is a violation of worldwide intellectual property laws, treaties and conventions. This document is provided with limited rights as defined in 52.227-14.

The electronic (software) version of this document was developed at private expense; if acquired under an agreement with the USA government or any contractor thereto, it is acquired as "commercial computer software" subject to the provisions of its applicable license agreement, as specified in (a) 48 CFR 12.212 of the FAR; or, if acquired for Department of Defense units, (b) 48 CFR 227-7202 of the DoD FAR Supplement; or sections succeeding thereto. Contractor/manufacturer is SGI, 46600 Landing Parkway, Fremont, CA 94538.

#### TRADEMARKS AND ATTRIBUTIONS

Silicon Graphics, SGI, the SGI logo, Rackable, and Supportfolio are trademarks or registered trademarks of Silicon Graphics International Corp. or its subsidiaries in the United States and/or other countries worldwide.

Adode and Flash are either registered trademarks or trademarks of Adobe Systems Incorporated in the United States and/or other countries. AMD Opteron is a trademark or registered trademark of Advanced Micro Devices Corporation. Cloudera is a trademark of Cloudera Inc. in the USA and other countries. Datameer is a trademark of Datameer , Inc. Firefox is a registered trademark of The Mozilla Foundation. Hadoop is a registered trademark of Apache Software Foundation. Intel and Xeon are trademarks or registered trademarks of Intel Corporation or its subsidiaries in the United States and other countries. Internet Explorer is a registered trademark of Microsoft Corporation. Java is a registered trademark of Oracle and/or one of its affiliates. Kitenga is a registered trademark of Kitenga Inc. Pentaho (TM) is a registered trademark of Pentaho Corporation. Quantum4D is a registered trademark of Quantum4D, Inc. Red Hat and all Red Hat-based trademarks are trademarks or registered trademarks of Red Hat, Inc. in the United States and other countries. Safari is a registered trademark of Apple Inc., registered in the United States and other countries.

All other trademarks mentioned herein are the property of their respective owners.

# **Record of Revision**

| Version | Description                        |
|---------|------------------------------------|
| 001     | February 2012<br>Initial printing. |

# Contents

|   | About This Guide .         |           | •      |      | •    | •     |      |     |     |      |       | •  |  |  |  |   | . vii  |
|---|----------------------------|-----------|--------|------|------|-------|------|-----|-----|------|-------|----|--|--|--|---|--------|
|   | Audience                   |           | •      |      |      |       |      |     |     |      |       |    |  |  |  |   | . vii  |
|   | Related Publications.      |           |        |      |      |       |      |     |     |      |       |    |  |  |  |   | . viii |
|   | Product Support            |           |        |      |      |       |      |     |     |      |       |    |  |  |  |   | . ix   |
|   | Reader Comments .          |           | •      |      |      |       |      |     |     |      |       |    |  |  |  | • | . X    |
| 1 | Overview                   |           | •      |      |      |       |      |     | •   |      |       |    |  |  |  | • | . 1    |
|   | Hardware                   |           | •      |      |      |       |      |     |     |      |       |    |  |  |  |   | . 2    |
|   | Servers                    |           | •      |      |      |       |      |     |     |      |       |    |  |  |  |   | . 2    |
|   | Network Hardware           |           |        |      |      |       |      |     |     |      |       |    |  |  |  |   | . 3    |
|   | Configurations             |           |        |      |      |       |      |     |     |      |       |    |  |  |  |   | . 4    |
|   | Half-Rack                  |           |        |      |      |       |      |     |     |      |       |    |  |  |  |   | . 5    |
|   | Full-Rack (42U)            |           |        |      |      |       |      |     |     |      |       |    |  |  |  |   | . 6    |
|   | Multi-Rack (Second         | d Rack A  | nd B   | eyon | nd)  |       |      |     |     |      |       |    |  |  |  |   | . 7    |
|   | Network Topology .         |           |        |      |      |       |      |     |     |      |       |    |  |  |  |   | . 8    |
|   | Node Level                 |           |        |      |      |       |      |     |     |      |       |    |  |  |  |   | . 9    |
|   | Rack Level for Sing        | gle-Rack  | Conf   | igur | atio | n.    |      |     |     |      |       |    |  |  |  |   | . 10   |
|   | Rack Level for Racl        | k 1 in M  | ulti-R | lack | Con  | ıfigu | rati | on  |     |      |       |    |  |  |  |   | . 11   |
|   | Rack Level for Racl        | k 2 (And  | Bey    | ond) | in N | Ault  | i-Ra | ack | Con | figu | ırati | on |  |  |  |   | . 12   |
|   | Inter-Rack Level           |           |        |      |      |       |      |     |     |      |       |    |  |  |  |   | . 13   |
|   | Software                   |           | •      |      |      |       |      |     |     |      |       |    |  |  |  |   | . 14   |
| 2 | Cluster Startup            |           | •      | •    |      |       |      |     |     |      |       |    |  |  |  |   | . 15   |
|   | Accepting End-User Lic     | ense Ag   | reeme  | ents | (EU  | LAs   | .)   |     |     |      |       |    |  |  |  |   | . 15   |
|   | Java® Distribution         | Kit (JDk  | K) .   |      | •    |       | •    |     |     |      |       |    |  |  |  |   | . 15   |
|   | Adobe® Flash®              |           | •      |      |      |       |      |     |     |      |       |    |  |  |  |   | . 15   |
|   | Configuring and Starting   | g SGI M   | anage  | men  | t Ce | enter | •.   |     |     |      |       |    |  |  |  |   | . 16   |
|   | Starting the Cluster for t | the First | Time   |      |      |       |      |     |     |      |       |    |  |  |  |   | . 16   |

#### Contents

|   | Re-Imaging the Server Nodes                       |   |   |   |   |   |   |   |   |   |   |   |   |   |   | . 17 |
|---|---------------------------------------------------|---|---|---|---|---|---|---|---|---|---|---|---|---|---|------|
| 3 | <b>Business Intelligence Applications Startup</b> | • | • | • | • | • | • | • | • | • | • | • | • | • | • | . 19 |
|   | Datameer                                          | • |   |   |   |   |   |   |   |   |   |   |   |   |   | . 20 |
|   | Starting the Application                          |   |   |   |   | • |   |   |   |   |   |   |   |   |   | . 20 |
|   | Using the Demo                                    | • |   |   |   |   |   |   |   |   |   |   |   |   |   | . 21 |
|   | Kitenga                                           | • |   |   |   |   |   |   |   |   |   |   |   |   |   | . 22 |
|   | Starting the Application                          |   |   |   |   | • |   |   |   |   |   |   |   |   |   | . 22 |
|   | Using the Demo                                    | • |   |   |   |   |   |   |   |   |   |   |   |   |   | . 22 |
|   | Quantum4D                                         |   |   |   |   |   |   |   |   |   |   |   |   |   |   | . 23 |

# **About This Guide**

This guide provides an overview of the SGI<sup>®</sup> Hadoop<sup>®</sup> Reference Implementation based on the Intel<sup>®</sup> Xeon<sup>®</sup> processor 5600 series along with getting-started instructions for this implementation. This guide consists of the following chapters:

- Chapter 1, "Overview," provides an overview of the SGI Hadoop solution.
- Chapter 2, "Cluster Startup," describes licensing and Hadoop specifics for configuring cluster management and monitoring.
- Chapter 3, "Business Intelligence Applications Startup," describes how to start up the trial packages of the business intelligence (BI) applications bundled in the solution.

## Audience

This guide is written for the system administrators of the Hadoop cluster and developers. The guide assumes the reader is familiar with clusters, the Hadoop technology, and business intelligence applications.

## **Related Publications**

The following SGI documents are relevant to your Hadoop solution:

- SGI Management Center Quick Start Guide (007-5672-xxx)
- SGI Management Center (SMC) Installation and Configuration (007-5643-xxx)
- SGI Management Center (SMC) System Administrator's Guide (007-5642-xxx)
- SGI Rackable C2005 Server Family User's Guide (007-5717-xxx)

You can obtain SGI documentation, release notes, and man pages in the following ways:

- Refer to the SGI Technical Publications Library at http://docs.sgi.com. Various formats are available. This library contains the most recent and most comprehensive set of online books, release notes, man pages, and other information.
- Refer to the SGI Supportfolio<sup>™</sup> webpage for documents whose access require a support contract. See "Product Support" on page ix.
- You can also view man pages by typing **man** <*title*> on a command line.

**Note:** For information about third-party system components, see the documentation provided by the manufacturer/supplier.

## **Product Support**

SGI provides a comprehensive product support and maintenance program for its products. SGI also offers services to implement and integrate Linux applications in your environment.

- Refer to http://www.sgi.com/support/
- If you are in North America, contact the Technical Assistance Center at +1 800 800 4SGI or contact your authorized service provider.
- If you are outside North America, contact the SGI subsidiary or authorized distributor in your country.

Be sure to have the following information before you call Technical Support:

- Product serial number
- Product model name and number
- Applicable error messages
- Add-on boards or hardware
- Third-party hardware or software
- Operating system type and revision level

## **Reader Comments**

If you have comments about the technical accuracy, content, or organization of this document, contact SGI. Be sure to include the title and document number of the manual with your comments. (Online, the document number is located in the front matter of the manual. In printed manuals, the document number is located at the bottom of each page.)

You can contact SGI in any of the following ways:

- Send e-mail to the following address: techpubs@sgi.com
- Contact your customer service representative and ask that an incident be filed in the SGI incident tracking system.
- Send mail to the following address:

SGI

Technical Publications 46600 Landing Parkway Fremont, CA 94538

SGI values your comments and will respond to them promptly.

007-5827-001

Chapter 1

## **Overview**

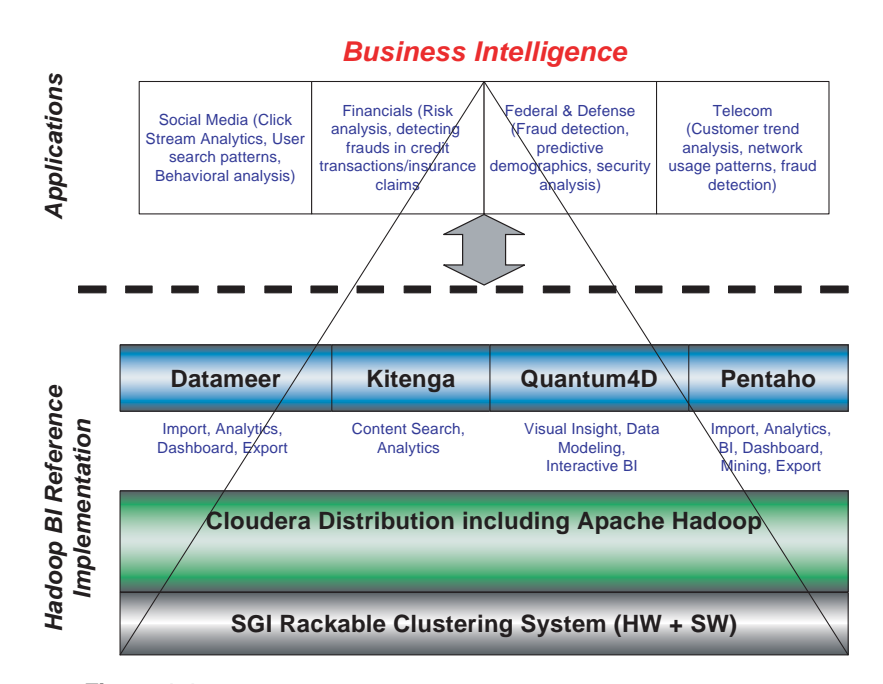

Figure 1-1 SGI Hadoop Business Intelligence Ecosystem

The SGI Hadoop Reference Implementation provides a pre-defined and pre-certified Hadoop solution with these features:

- Pre-defined and pre-certified configurations
- High performance
- Power optimization
- Trial packages of business intelligence (BI) applications (See Figure 1-1.)

This overview describes the following components:

- "Hardware" on page 2
- "Configurations" on page 4
- "Network Topology" on page 8
- "Software" on page 14

## Hardware

This section describes the hardware used in the SGI Hadoop Reference Implementation: first, the servers and then the network hardware.

## Servers

| Contraction of the second second | 1 44 | 2 45 | 3 200 |
|----------------------------------|------|------|-------|
|                                  |      |      |       |

Figure 1-2 An SGI Rackable C2005 Server

The SGI Hadoop Cluster employs the SGI Rackable<sup>™</sup> C2005 family of half-depth servers, shown in Figure 1-2. Table 1-1 shows the servers that are used, their function in the cluster, and their specifications.

| SGI Server | Conventional<br>Node Type | Hadoop<br>Node Type                               | Specifications                                                                                                    |
|------------|---------------------------|---------------------------------------------------|----------------------------------------------------------------------------------------------------|
| C2005-TY7  | Master nodes              | NameNode,<br>Secondary<br>NameNode,<br>JobTracker | <ul> <li>2x Intel® Xeon® Processor E5645 (2.4 GHz)</li> <li>6x 8GB 1.35v 1333MHz DIMMs (48GB memory)</li> <li>4x 3.5" 1TB 7200 rpm SATA 6Gb/s drives in<br/>RAID configuration</li> <li>1x Dual-port 10GbE NIC (copper optical cables)</li> <li>Redundant power supply, 650W</li> </ul> |
| C2005-TY6  | Compute/Slave<br>nodes    | DataNodes,<br>TaskTrackers                        | <ul> <li>2x Intel Xeon Processor E5645 (2.4 GHz)</li> <li>6x 8GB 1.35v 1333MHz DIMMs (48GB memory)</li> <li>10x 2.5" ITB 7200 rpm SATA 6Gb/s drives</li> <li>1x Dual-port 1GbE NIC (cat 6)</li> <li>PMBUS for power monitoring</li> </ul>                                               |
| C2005-TY7  |                           | Application<br>Node                               | <ul> <li>2x Intel Xeon Processor X5675 (3.06 GHz)</li> <li>12x 8GB 1.35v 1333MHz DIMMs (96GB memory)</li> <li>4x 3.5" 1TB 7200 rpm SAS 6Gb/s drives in RAID configuration</li> <li>1x Dual-port 10GbE NIC (copper optical cables)</li> <li>Redundant power supply, 650W</li> </ul>      |

 Table 1-1
 SGI Hadoop Servers

## **Network Hardware**

The network hardware consists of the following two components:

- 2 LG-Ericsson ES-4550G 48-port GigE switches per rack
- 1 LG-Ericsson ES-5048XG 10-GigE spine switch

# Configurations

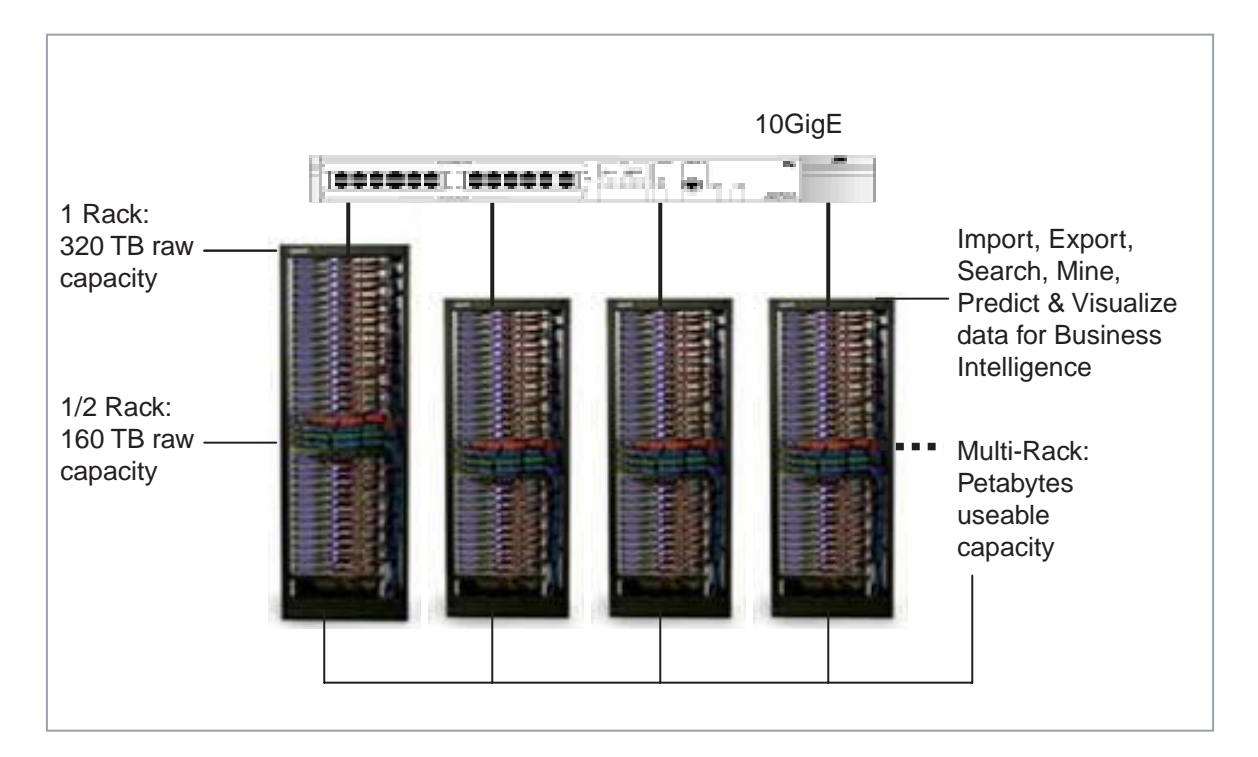

Figure 1-3 Data Capacity for Various Rack Configurations

The SGI Hadoop Cluster is available in single-rack and multi-rack configurations. Figure 1-3 shows the range of data capacity for the configurations. This section describes the half-rack, full-rack, and multi-rack configurations.

## Half-Rack

|                                    |                                                                                                    | RackU | S                                                                                                    | ide B                              |
|------------------------------------|----------------------------------------------------------------------------------------------------|-------|----------------------------------------------------------------------------------------------------|------------------------------------|
| Notes                              | Image                                                                                                    |       | Image                                                                                                    | Notes                              |
|                                    |                                                                                                    | 42    |                                                                                                    |                                    |
|                                    |                                                                                                    | 41    |                                                                                                    |                                    |
|                                    |                                                                                                    | 40    |                                                                                                    |                                    |
| × -                                |                                                                                                    | 39    |                                                                                                    |                                    |
|                                    |                                                                                                    | 38    | 1                                                                                                    |                                    |
| soi                                |                                                                                                    | 37    |                                                                                                    |                                    |
|                                    |                                                                                                    | 36    |                                                                                                    |                                    |
| S                                  |                                                                                                    | 35    |                                                                                                    | ý                                  |
|                                    |                                                                                                    | 34    |                                                                                                    |                                    |
| 8                                  |                                                                                                    | 33    |                                                                                                    | 1                                  |
|                                    |                                                                                                    | 32    |                                                                                                    |                                    |
|                                    |                                                                                                    | 31    |                                                                                                    |                                    |
|                                    |                                                                                                    | 30    |                                                                                                    |                                    |
|                                    |                                                                                                    | 29    |                                                                                                    |                                    |
|                                    |                                                                                                    | 28    |                                                                                                    |                                    |
|                                    |                                                                                                    | 27    |                                                                                                    |                                    |
|                                    |                                                                                                    | 26    |                                                                                                    |                                    |
|                                    |                                                                                                    | 25    |                                                                                                    |                                    |
|                                    |                                                                                                    | 24    |                                                                                                    |                                    |
|                                    |                                                                                                    | 23    |                                                                                                    |                                    |
| LG-Ericsson ES-4550G - 48port GigE |                                                                                                    | 22    |                                                                                                    |                                    |
| LG-Ericsson ES-4550G - 48port GigE |                                                                                                    | 21    |                                                                                                    | LG-Ericsson ES-4550G - 48port GigE |
| C2005-TY7 2x5645 6x8GB 4X1TB       | subliments in concession of the local division of                                                                                                    | 20    | PERSONAL PROPERTY AND ADDRESS OF TAXABLE PARTY.                                                                 | C2005-TY7 2x5675 12x8GB 4X1TB      |
| SecondaryNameNode/SGI-MC Headnode  | WITTE COLUMN STREET                                                                                                    | 19    | WHIT I CAR AND MILLAR                                                                                           | Application Node                   |
| C2005-TY7 2x5645 6x8GB 4X1TB       | PERSONAL PROPERTY AND INCOME.                                                                                                    | 18    | PROPERTY OF TAXABLE PROPERTY.                                                                                   | C2005-TY7 2x5645 6x8GB 4X1TB       |
| Namenode                           | CONTRACTOR OF A DESCRIPTION OF                                                                                                    | 17    | ATT A CONTRACT OF TAXABLE                                                                                       | Jobtracker                         |
| C2005-TY6 2x5645 6x8GB 10X1TB      |                                                                                                    | 16    |                                                                                                    | C2005-TY6 2x5645 6x8GB 10X1TB      |
| Data/TaskTracker Node              | A DESCRIPTION OF THE OWNER OF THE OWNER OWNER OF THE OWNER OF THE OWNER OF THE OWNER OF THE OWNER OF THE OWNER OF THE OWNER OF THE OWNER OF THE OWNER OF THE OWNER OF THE OWNER OF THE OWNER OF THE OWNER OF THE OWNER OF THE OWNER OF THE OWNER OF THE OWNER OF THE OWNER OF THE OWNER OF THE OWNER OF THE OWNER OWNER OF THE OWNER OWNER OWNER OWNER OWNER OWNER OWNER OWNER OWNER OWNER OWNER OWNER OWNER OWNER OWNER OWNER OWNER OWNER OWNER OWNER OWNER OWNER OWNER OWNER OWNER OWNER OWNER OWNER OWNE                                                                                                    | 15    | CENTRAL COLOR                                                                                                   | Data/TaskTracker Node              |
| C2005-TY6 2x5645 6x8GB 10X1TB      |                                                                                                    | 14    |                                                                                                    | C2005-TY6 2x5645 6x8GB 10X1TB      |
| Data/TaskTracker Node              |                                                                                                    | 13    | TOTAL OF STREET                                                                                                 | Data/TaskTracker Node              |
| C2005-TY6 2x5645 6x8GB 10X1TB      |                                                                                                    | 12    |                                                                                                    | C2005-TY6 2x5645 6x8GB 10X1TB      |
| Data/TaskTracker Node              |                                                                                                    | 11    |                                                                                                    | Data/TaskTracker Node              |
| C2005-TY6 2x5645 6x8GB 10X1TB      |                                                                                                    | 10    |                                                                                                    | C2005-TY6 2x5645 6x8GB 10X1TB      |
| Data/TaskTracker Node              | CLINE OF BUILDER                                                                                                    | 9     | Contrating and                                                                                                  | Data/TaskTracker Node              |
| C2005-TY6 2x5645 6x8GB 10X1TB      | Contractor of the other states of the states of the states | 8     |                                                                                                    | C2005-TY6 2x5645 6x8GB 10X1TB      |
| COOLE TVC 2-5645 CHOCH 4014TD      |                                                                                                    |       | Constanting Bank                                                                                                | Data/TaskTracker Node              |
| C2003-110 2X3045 6X8GB 10X11B      |                                                                                                    |       |                                                                                                    | C2005-110 2X3045 6X8GB 10X11B      |
| Data/laskTracker Node              | CONTRACTOR OF THE REAL PROPERTY OF THE REAL PROPERTY OF THE REAL PROPERT | 5     | The second second second second second second second second second second second second second second second se | Data/laskiracker Node              |
| 02000-116 2X0645 6X8GB 10X1TB      |                                                                                                    | 4     |                                                                                                    | C2005-116 2X5645 6X8GB 10X1TB      |
| Data/laskifacker Node              |                                                                                                    | 3     | CONTRACTOR OF THE OWNER.                                                                                        | Data/TaskTracker Node              |
| C2005-1Y6 2X5645 6X8GB 10X1TB      |                                                                                                    | 2     |                                                                                                    | C2005-116 2X5645 6X8GB 10X1TB      |
| Data/TaskTracker Node              | Contract of the local division of the local division of the local  | 1     | Later Later Della and a second                                                                                  | Data/TaskTräcker Node              |

Figure 1-4 Half-Rack Configuration

Figure 1-4 describes the configuration of a half-rack configuration. The rack consists of the following:

- 1 SGI Management Center node/Secondary NameNode
- 1 NameNode
- 1 JobTracker
- 1 Application node
- 16 DataNodes/TaskTracker nodes
- 2 48-port GigE stacked Hadoop data network switches
- 1 SGI Management Center network switch

## Full-Rack (42U)

|                                    |                                                                                                    | RackU | S                                                                                                    | ide B                              |
|------------------------------------|----------------------------------------------------------------------------------------------------|-------|----------------------------------------------------------------------------------------------------|------------------------------------|
| Notes                              | Image                                                                                                    | 5     | Image                                                                                                    | Notes                              |
|                                    | 2                                                                                                    | 42    |                                                                                                    |                                    |
|                                    |                                                                                                    | 41    |                                                                                                    |                                    |
| SOL                                |                                                                                                    | 40    |                                                                                                    |                                    |
|                                    |                                                                                                    | 39    |                                                                                                    |                                    |
| LG-Ericsson ES-4550G - 48port GigE | The sussessed anneness second anne                                                                                                    | 38    |                                                                                                    |                                    |
| LG-Ericsson ES-4550G - 48port GigE |                                                                                                    | 37    |                                                                                                    | LG-Ericsson ES-4550G - 48port GigE |
| C2005-TY7 2x5645 6x8GB 4X1TB       | A REAL PROPERTY AND ADDRESS OF TAXABLE PARTY.                                                                                                    | 36    | a contract and the second as a second                                                                                                    | C2005-TY7 2x5675 12x8GB 4X1TB      |
| SecondaryNameNode/SGI-MC Headnode  | Conception of the Party of the Party of the                                                                                                    | 35    | AND DESCRIPTION OF TAXABLE                                                                                                    | Application Node                   |
| C2005-TY7 2x5645 6x8GB 4X1TB       |                                                                                                    | 34    | A REAL PROPERTY AND ADDRESS OF A DESCRIPTION OF A DESCRIPTION OF A DESCRIP | C2005-TY7 2x5645 6x8GB 4X1TB       |
| Namenode                           | ATTACK OF A DESCRIPTION OF A DESCRIPTION OF                                                                                                    | 33    | AND REAL PROPERTY.                                                                                                    | Jobtracker                         |
| C2005-TY6 2x5645 6x8GB 10X1TB      |                                                                                                    | 32    |                                                                                                    | C2005-TY6 2x5645 6x8GB 10X1TB      |
| Data/TaskTracker Node              | CONTRACTOR OF A                                                                                                    | 31    |                                                                                                    | Data/TaskTracker Node              |
| C2005-TY6 2x5645 6x8GB 10X1TB      |                                                                                                    | 30    |                                                                                                    | C2005-TY6 2x5645 6x8GB 10X1TB      |
| Data/TaskTracker Node              |                                                                                                    | 29    |                                                                                                    | Data/TaskTracker Node              |
| C2005-TY6 2x5645 6x8GB 10X1TB      |                                                                                                    | 28    |                                                                                                    | C2005-TY6 2x5645 6x8GB 10X1TB      |
| Data/TaskTracker Node              | Constant and and a second second                                                                                                    | 27    | Contraction of the local division of the local division of the loc | Data/TaskTracker Node              |
| C2005-TY6 2x5645 6x8GB 10X1TB      |                                                                                                    | 26    |                                                                                                    | C2005-TY6 2x5645 6x8GB 10X1TB      |
| Data/TaskTracker Node              |                                                                                                    | 25    | Constanting Maddel                                                                                                    | Data/TaskTracker Node              |
| C2005-TY6 2x5645 6x8GB 10X1TB      |                                                                                                    | 24    |                                                                                                    | C2005-TY6 2x5645 6x8GB 10X1TB      |
| Data/TaskTracker Node              | CONTRACTOR OF THE OWNER OF THE OWNER OWNER OF THE OWNER OWNER OWNER OWNER OWNER OWNER OWNER OWNER OWNER OWNER OWNER OWNER OWNER OWNER OWNER OWNER OWNER OWNER OWNER OWNER OWNER OWNER OWNER OWNER OWNER OWNER OWNER OWNER OWNER OWNER OWNER OWNE OWNER OWNER OWNER OWNER OWNER OWNER OWNER OWNER OWNER OWNER OWNER OWNER OWNER OWNER OWNER OWNER OWNER OWNER OWNER OWNER OWNE                                                                                                    | 23    | Constanting -                                                                                                    | Data/TaskTracker Node              |
| C2005-TY6 2x5645 6x8GB 10X1TB      |                                                                                                    | 22    |                                                                                                    | C2005-TY6 2x5645 6x8GB 10X1TB      |
| Data/TaskTracker Node              |                                                                                                    | 21    |                                                                                                    | Data/TaskTracker Node              |
| C2005-TY6 2x5645 6x8GB 10X1TB      |                                                                                                    | 20    |                                                                                                    | C2005-TY6 2x5645 6x8GB 10X1TB      |
| Data/TaskTracker Node              | Contraction of the second second seco | 19    | CONTRACTOR -                                                                                                    | Data/TaskTracker Node              |
| C2005-TY6 2x5645 6x8GB 10X1TB      |                                                                                                    | 18    |                                                                                                    | C2005-TY6 2x5645 6x8GB 10X1TB      |
| Data/TaskTracker Node              | Contracted by Contract                                                                                                    | 17    | States and States and  | Data/TaskTracker Node              |
| C2005-TY6 2x5645 6x8GB 10X1TB      |                                                                                                    | 16    |                                                                                                    | C2005-TY6 2x5645 6x8GB 10X1TB      |
| Data/TaskTracker Node              | Concerning and the second second seco | 15    | Constanting                                                                                                    | Data/TaskTracker Node              |
| C2005-TY6 2x5645 6x8GB 10X1TB      |                                                                                                    | 14    |                                                                                                    | C2005-TY6 2x5645 6x8GB 10X1TB      |
| Data/TaskTracker Node              | CHINA CONTRACTOR                                                                                                    | 13    | Contraction                                                                                                    | Data/TaskTracker Node              |
| C2005-TY6 2x5645 6x8GB 10X1TB      |                                                                                                    | 12    |                                                                                                    | C2005-TY6 2x5645 6x8GB 10X1TB      |
| Data/TaskTracker Node              |                                                                                                    | 11    |                                                                                                    | Data/TaskTracker Node              |
| C2005-TY6 2x5645 6x8GB 10X1TB      |                                                                                                    | 10    |                                                                                                    | C2005-TY6 2x5645 6x8GB 10X1TB      |
| Data/TaskTracker Node              | Contraction of the second second second second second second second second second second second second second s                                                                                                    | 9     |                                                                                                    | Data/TaskTracker Node              |
| C2005-TY6 2x5645 6x8GB 10X1TB      |                                                                                                    | 8     | FIRSTFRAMMENT                                                                                                    | C2005-TY6 2x5645 6x8GB 10X1TB      |
| Data/TaskTracker Node              |                                                                                                    | 7     | Constant and a second second                                                                                                    | Data/TaskTracker Node              |
| C2005-1Y6 2x5645 6x8GB 10X11B      |                                                                                                    | 6     |                                                                                                    | C2005-TY6 2x5645 6x8GB 10X1TB      |
| Data/TaskTracker Node              |                                                                                                    | 5     | Constanting .                                                                                                    | Data/TaskTracker Node              |
| C2005-TY6 2x5645 6x8GB 10X1TB      |                                                                                                    | 4     |                                                                                                    | C2005-TY6 2x5645 6x8GB 10X1TB      |
| Data/TaskTracker Node              | Constant and they are a set of the                                                                                                    | 3     | Constanting Balance                                                                                                    | Data/TaskTracker Node              |
| C2005-TY6 2x5645 6x8GB 10X1TB      |                                                                                                    | 2     |                                                                                                    | C2005-TY6 2x5645 6x8GB 10X1TB      |
| Data/TaskTracker Node              |                                                                                                    | 1     | CONTRACTOR OF CALLER                                                                                                    | Data/TaskTracker Node              |

Figure 1-5 Full-Rack Configuration

Figure 1-5 describes the configuration of a full-rack configuration. The rack consists of the following:

- 1 SGI Management Center node/Secondary NameNode
- 1 NameNode
- 1 JobTracker
- 1 Application node
- 32 DataNodes/TaskTracker nodes
- 2 48-port GigE stacked Hadoop data network switches
- 1 SGI Management Center network switch

| la de la del de la del de la 🔪 : 🚁 la |                                                                                                    | RackU          | - 1- 1- 1- 1- 1- 1- 1- 1- 1- 1- 1- 1- 1-                                                                                                    | ide B                               |
|---------------------------------------|----------------------------------------------------------------------------------------------------|----------------|----------------------------------------------------------------------------------------------------|-------------------------------------|
| Notes                                 | Image                                                                                                    |                | Image                                                                                                    | Notes                               |
| Sgl                                   |                                                                                                    | 36             |                                                                                                    |                                     |
|                                       |                                                                                                    | 35             |                                                                                                    |                                     |
| LG-Ericsson ES-4550 G - 48port GigE   |                                                                                                    | 34             |                                                                                                    |                                     |
| LG-Ericsson ES-4550 G - 48port GigE   | C Contacts thereites theres these                                                                                                    | 33             |                                                                                                    | LG-Ericsson ES-4650 G - 48port GigE |
| C2005-TY6 2x5645 6x8 GB 10X1TB        | FILLER FILLER FILLER                                                                                                    | 32             | C C CONTRACTOR IN CONTRACTOR                                                                                                    | C2005-TY6 2x5645 6x8GB 10X1TB       |
| Data/TaskTracker Node                 |                                                                                                    | 31             | Contraction of the local division of the local division of the loc | Data/TaskTracker Node               |
| C2005-TY6 2x5645 6x8 GB 10X1TB        | FORFERENDERS BILLEY                                                                                                    | 30             | FILLER SHORE CONSISTENT OF LT EST                                                                                                    | C2005-TY6 2x5645 6x8GB 10X1TB       |
| Data/TaskTracker Node                 |                                                                                                    | 29             | Contraction of the local division of the local division of the loc | Data/TaskTracker Node               |
| C2005-TY6 2x5645 6x8 GB 10X1TB        | STREET, STREET, STREET | 28             | B-COLO-G-COLO-COLO-COLO-COLO-COLO-COLO-CO                                                                                                    | C2005-TY6 2x5645 6x8GB 10X1TB       |
| Data/TaskTracker Node                 |                                                                                                    | 27             |                                                                                                    | Data/TaskTracker Node               |
| C2005-TY6 2x5645 6x8 GB 10X1TB        | PROPERTY AND INCOMPANY OF A PARTY                                                                                                    | 26             | PROFILE PROPERTY AND A PROFILE PROFILE PROFILIPARE PROFILE PROFILIPARE PROFILI PROFILIPARE PROFILIPARE PROFILIPARE PROFILI PRO | C2005-TY6 2x5645 6x8GB 10X1TB       |
| Data/TaskTracker Node                 |                                                                                                    | 25             |                                                                                                    | Data/TaskTracker Node               |
| C2005-TY6 2x5645 6x8 GB 10X1TB        | PROPERTY AND PROPERTY AND PROPE | 24             | FIRSTFICTURE FILST                                                                                                    | C2005-TY6 2:5645 6:8GB 10X1TB       |
| Data/TaskTracker Node                 |                                                                                                    | 23             |                                                                                                    | Data/TaskTracker Node               |
| C2005-TY6 2x5645 6x8 GB 10X1TB        | FILL FILL FREE FREE FILLE                                                                                                    | 22             | FILLS FROM FROM FOR THE                                                                                                    | C2005-TY6 2x5645 6x8GB 10X1TB       |
| Data/TaskTracker Node                 |                                                                                                    | 21             |                                                                                                    | Data/TaskTracker Node               |
| C2005-TY6 2x5645 6x8 GB 10X1TB        | FINS FINS POSSIBLE II   []                                                                                                    | 20             | **************************************                                                                                                    | C2005-TY6 2x5645 6x8GB 10X1TB       |
| Data/TaskTracker Node                 |                                                                                                    | 19             |                                                                                                    | Data/TaskTracker Node               |
| C2005-TY6 2x5645 6x8 GB 10X1TB        | FILF FILFFERMENSEN                                                                                                    | 18             | FILL FRANKLASS GROUP IN 11 PT                                                                                                    | C2005-TY6 2x5645 6x8GB 10X1TB       |
| Data/TaskTracker Node                 |                                                                                                    | 17.17          |                                                                                                    | Data/TaskTracker Node               |
| C2005-TY6 2x5645 6x8 GB 10X1TB        | FILLER CONFIGNMENT FOR THE                                                                                                    | 16             | 2 CONTRACTOR DISTORT                                                                                                    | C2005-TY6 2x5645 6x8GB 10X1TB       |
| Data/TaskTracker Node                 |                                                                                                    | 15             |                                                                                                    | Data/TaskTracker Node               |
| C2005-TY6 2x5645 6x8 GB 10X1TB        |                                                                                                    | 14             |                                                                                                    | C2005-TY6 2x5645 6x8GB 10X1TB       |
| Data/TaskTracker Node                 |                                                                                                    | 13.13          |                                                                                                    | Data/TaskTracker Node               |
| C2005-TY6 2x5645 6x8 GB 10X1TB        | FILLS SHOP WIRE SHOP IN I I I                                                                                                    | 12             | FILL FILL FILL FILL FILL FILL FILL FILL                                                                                                    | C2005-TY6 2x5645 6x8GB 10X1TB       |
| Data/TaskTracker Node                 |                                                                                                    | 11             | Contraction of the local division of the local division of the loc | Data/TaskTracker Node               |
| C2005-TY6 2x5645 6x8 GB 10X1TB        |                                                                                                    | 10             | FIRST FIRST FRANCISCOM ST 11 13                                                                                                    | C2005-TY6 2x5645 6x8GB 10X1TB       |
| Data/TaskTracker Node                 |                                                                                                    | 9.1            | Contraction of the local distance of the local distance of the loc | Data/TaskTracker Node               |
| C2005-TY6 2x5645 6x8 GB 10X1TB        |                                                                                                    | 8              | B-ING-SHARE-IMPROVEMENT DIE 1 1 1                                                                                                    | C2005-TY6 2x5645 6x8GB 10X1TB       |
| Data/TaskTracker Node                 |                                                                                                    | 7              |                                                                                                    | Data/TaskTracker Node               |
| C2005-TY6 2x5645 6x8 GB 10X1TB        | FILLSFILL PROCESSING FILLS                                                                                                    | 6              | PRESIDENT CONTRACTOR OF THE PARTY OF THE PARTY OF THE PAR | C2005-TY6 2x5645 6x8GB 10X1TB       |
| Data/TaskTracker Node                 | Banandard B.L.L.                                                                                                    | 5              | Contraction of the local division of the local division of the loc | Data/TaskTracker Node               |
| C2005-TY6 2x5645 6x8 GB 10X1 TB       | FURNERSBERGENBERGENBER                                                                                                    | 4              | FORFIGMERSBERGERSH 12   1 ET                                                                                                    | C2005-TY6 2:5645 6:8GB 10X1TB       |
| Data/TaskTracker Node                 | Street Street St | 3              |                                                                                                    | Data/TaskTracker Node               |
| C2005-TY6 2x5645 6x8 GB 10X1TB        |                                                                                                    | 2.1            | BERNAMMER HERE BERNAME                                                                                                    | C2005-TY6 2:5645 6:8GB 10X1TB       |
| Data/TaskTracker Node                 | Concessor Concessor States Concessor States                                                                                                    | and the second | Constraint and a little of                                                                                                    | Data/TaskTracker Node               |

## Multi-Rack (Second Rack And Beyond)

Figure 1-6 Multi-Rack—Second Rack And Beyond

Figure 1-6 describes the configuration of the second rack (and subsequent racks) of a multi-rack configuration. Each rack consists of the following:

- 32 DataNodes/TaskTracker nodes
- 2 48-port GigE stacked Hadoop data network switches
- 1 SGI Management Center network switch

## **Network Topology**

As described in Table 1-2, the network topology of the SGI Hadoop Cluster depends on its rack configuration.

| Rack Configuration | Network Topology                                                                                                    |
|--------------------|----------------------------------------------------------------------------------------------------|
| Single-rack        | The Master node servers are attached to the top-of-rack switches directly via 10-Gigabit Ethernet.                                                           |
| Multi-rack         | A 10-Gigabit Ethernet aggregate spine switch is introduced into the networking topology. The Master node servers are attached to this spine switch directly. |

Table 1-2Network Topology

This section illustrates the network topology from the most granular level (node level) to the top level (inter-rack level):

- "Node Level" on page 9
- "Rack Level for Single-Rack Configuration" on page 10
- "Rack Level for Rack 1 in Multi-Rack Configuration" on page 11
- "Rack Level for Rack 2 (And Beyond) in Multi-Rack Configuration" on page 12
- "Inter-Rack Level" on page 13

Network Topology

## Node Level

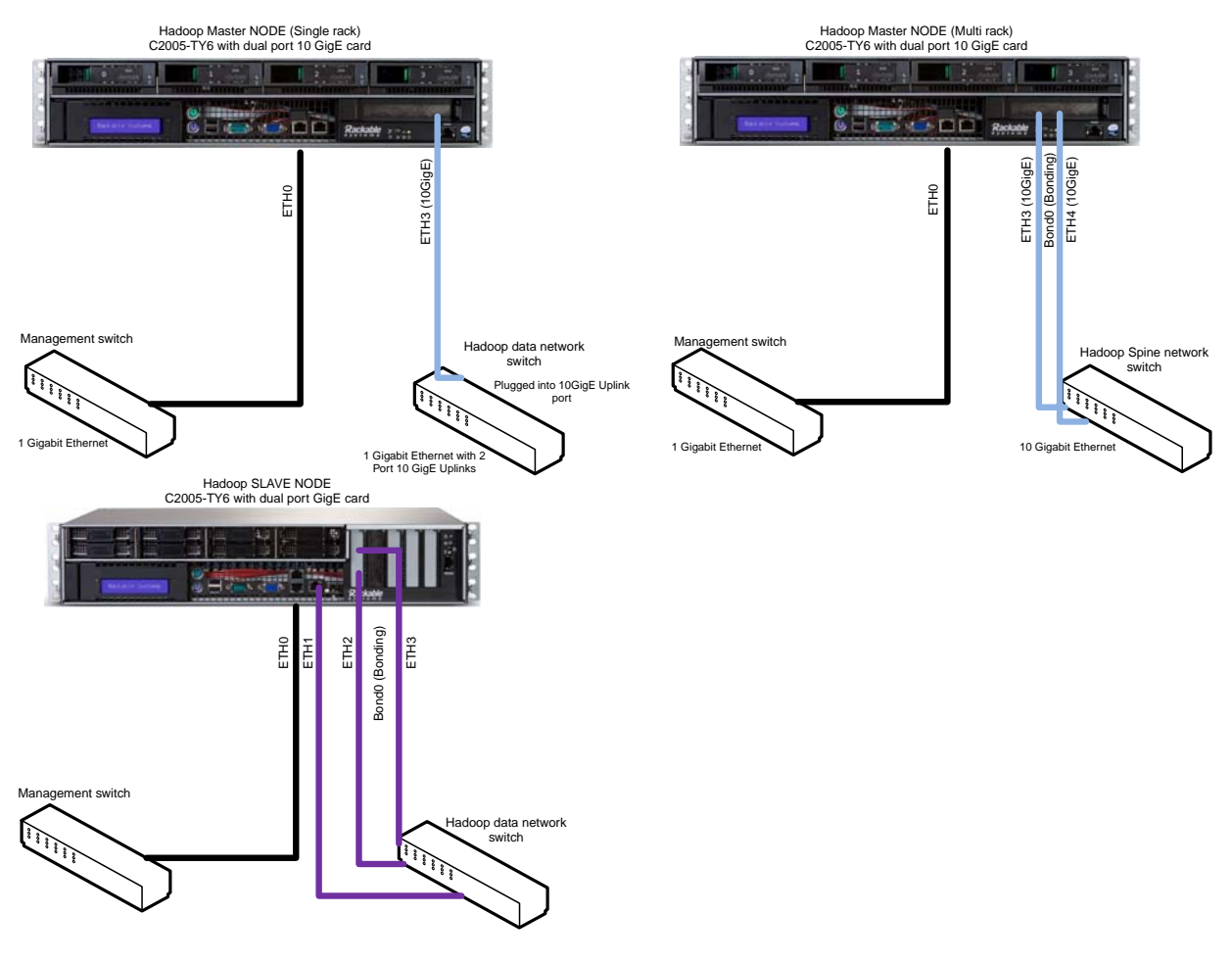

 Figure 1-7
 Network Topology—Node Level

## **Rack Level for Single-Rack Configuration**

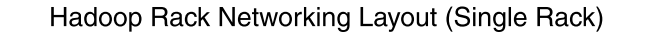

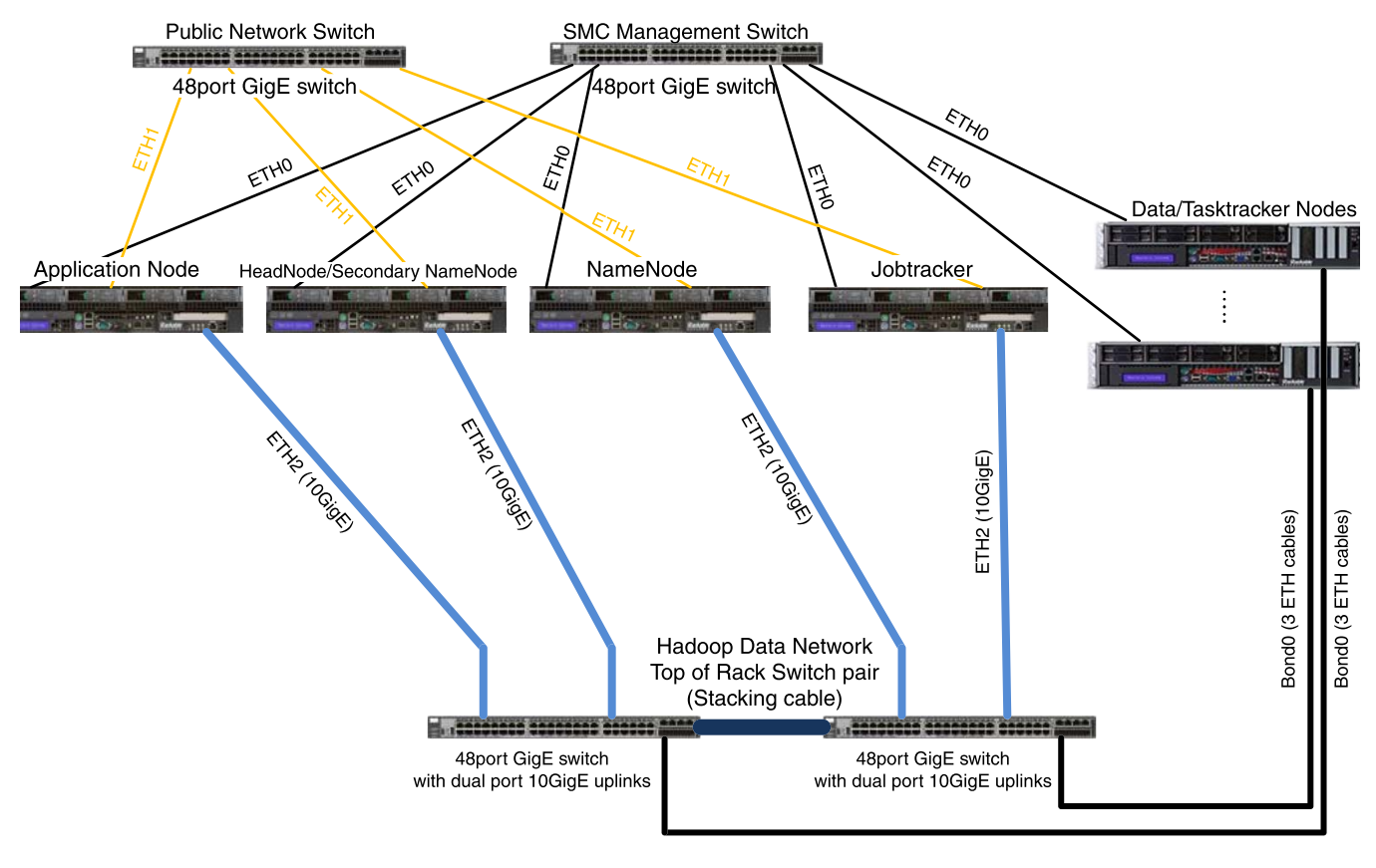

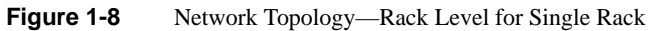

#### Hadoop Rack Networking Layout (Multi Rack) (First rack) Public Network Switch SMC Management Switch ---------48port GigE switch 48port GigE switch ETHO ETHO ETHO ETHO ETHO ETHO Data/Tasktracker Nodes Application Node HeadNode/Secondary NameNode NameNode Jobtracker Bondo Bondo (10GigE) 2 Bond0 (3 ETH cables) Bond0 (3 ETH cables) rack 10GigE 1 cable Links to additional racks 4 Cables per 10GigE 1 cable 10GigE Spine Switch 10Gigt 10Gight . I Cable Hadoop Data Network Top of Rack Switches 48port GigE switch with dual port 10GigE uplinks 48port GigE switch with dual port 10GigE uplinks SIDE B SIDE A

## Rack Level for Rack 1 in Multi-Rack Configuration

Figure 1-9 Network Topology—Rack Level for Rack 1 of Multi-Rack

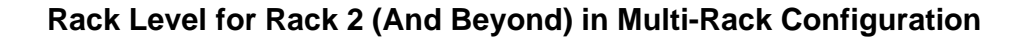

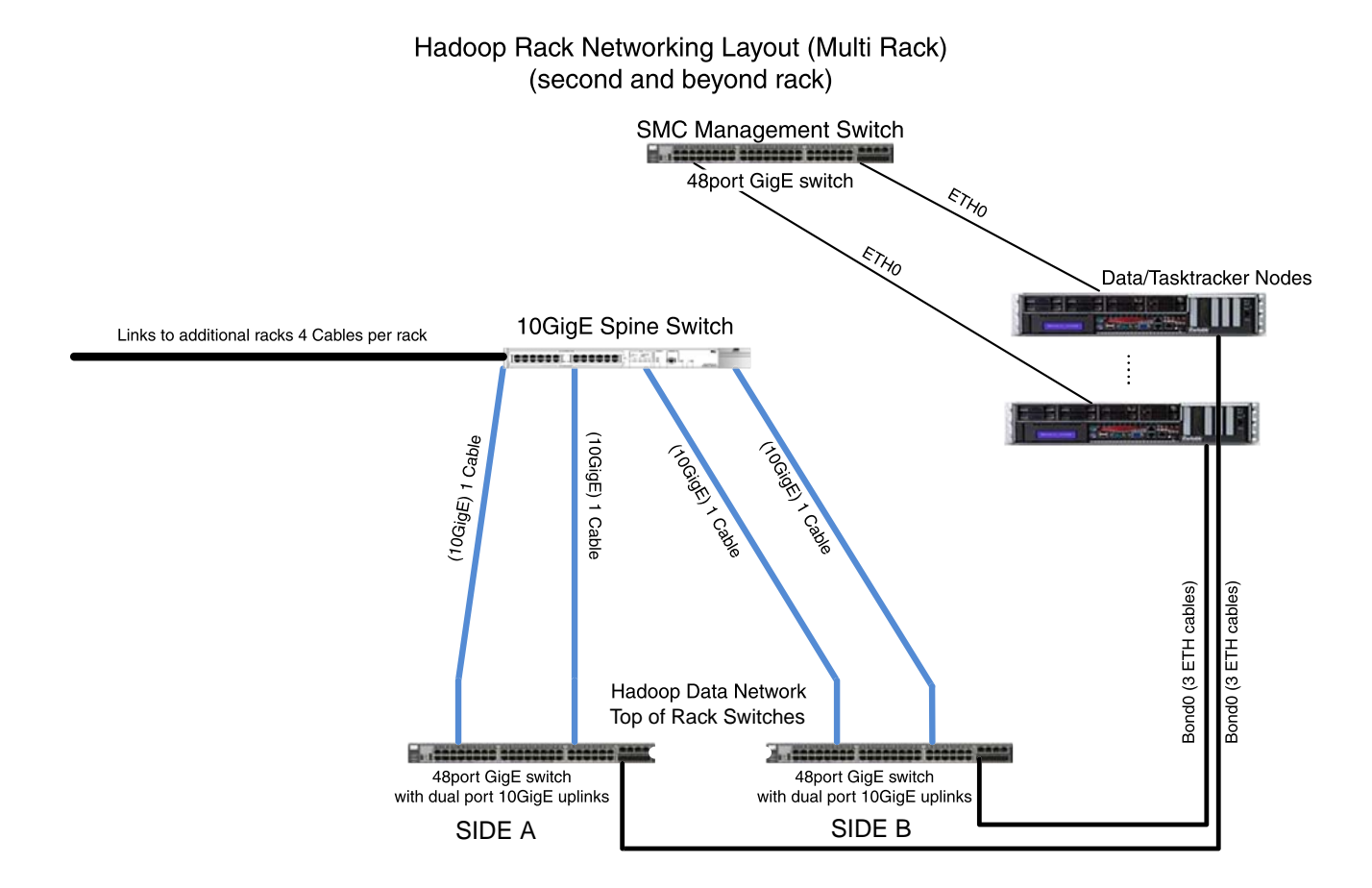

Figure 1-10 Network Topology—Rack Level for Rack 2 (And Beyond) of Multi-Rack

## Inter-Rack Level

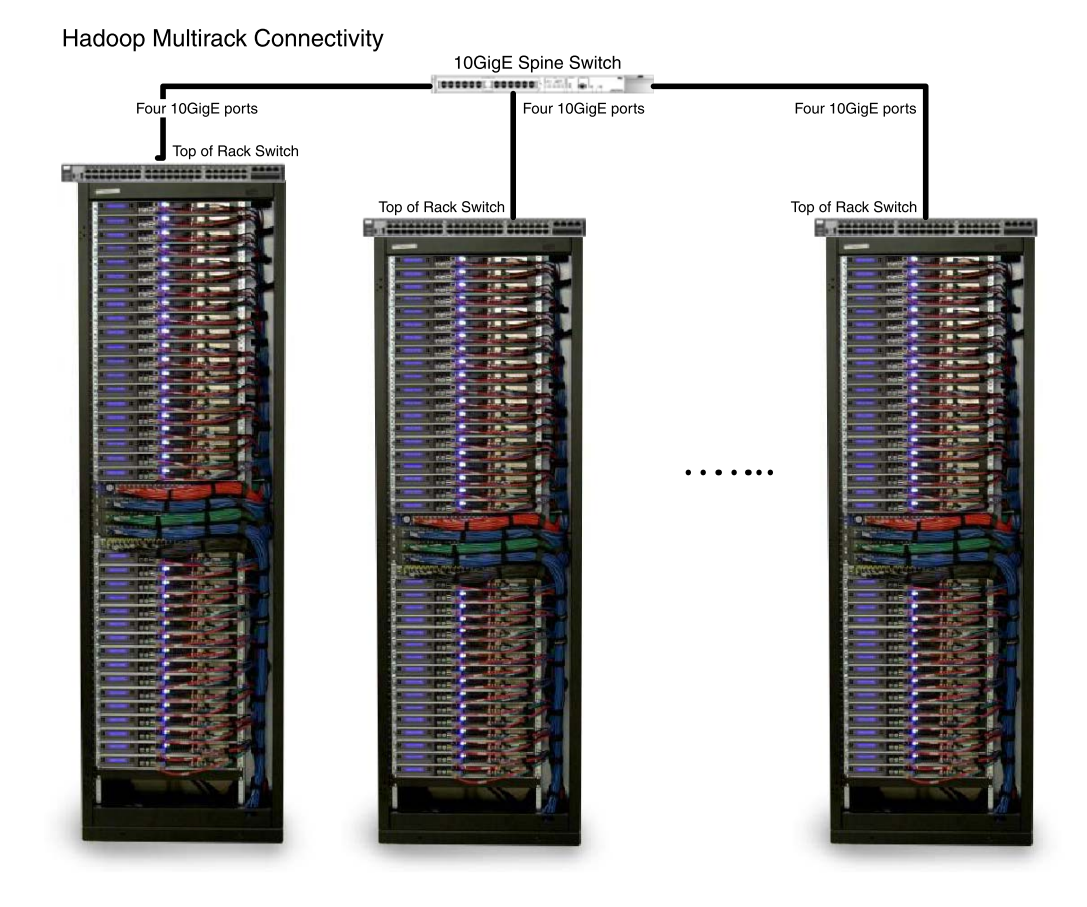

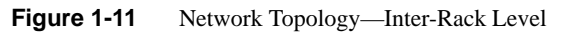

## Software

The software stack for the SGI Hadoop solution consists of the following components:

- Red Hat<sup>®</sup> Enterprise Linux (RHEL) 6 .1 (2.6.32-131.0.15.el6.x86\_64)
- Cloudera<sup>TM</sup> distribution Apache Hadoop 3 update 1 (Hadoop 0.20.2-cdh3u1)
- SGI Management Center 1.5.0
- An ecosystem of business intelligence applications software from ISVs like Kitenga<sup>®</sup>, Datameer<sup>TM</sup>, Pentaho<sup>®</sup> and Quantum 4D<sup>®</sup> (See Figure 1-1 on page 1 and Figure 1-12.)

Figure 1-12 shows the software distribution on the various Hadoop servers.

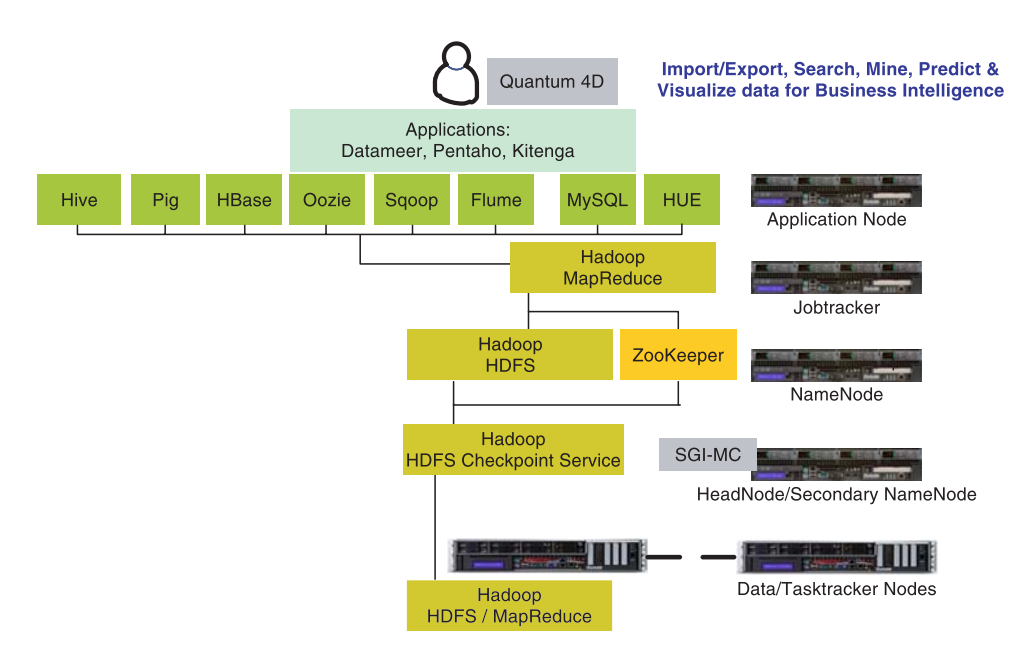

Figure 1-12 SGI Hadoop Software Stack

# **Cluster Startup**

This chapter describes the broad steps for starting the SGI Hadoop cluster:

- "Accepting End-User License Agreements (EULAs)" on page 15
- "Configuring and Starting SGI Management Center" on page 16
- "Starting the Cluster for the First Time" on page 16
- "Re-Imaging the Server Nodes" on page 17

## Accepting End-User License Agreements (EULAs)

The SGI Hadoop solution contains third-party software whose end-user license agreements you must read and accept. Two such products are described in this section. The trial versions of the business intelligence applications also require licensing agreements. Chapter 3, "Business Intelligence Applications Startup," describes these requirements.

## Java® Distribution Kit (JDK)

The Java Distribution Kit copyright and third-party license agreement can be found in directory /usr/share/doc/java-1.6.0-sun-devel-1.6.0.25 on any of the cluster nodes. Read and accept the conditions.

#### Adobe® Flash®

Some of the application features will require Adobe Flash plugin installed for the browser to work correctly. Specifically, the Kitenga administration console and the Datameer Analytics Server administration console will require this. For your convenience, a licensed Adobe Flash plugin RPM has been installed on the head and application nodes. Before using theAdobe Flash plugin, read and accept the end-user license agreement which is located in /usr/share/doc/flash-plugin-11.1.102.55/readme.txt.

# **Configuring and Starting SGI Management Center**

To configure and start the SGI Managment Center to monitor the SGI Hadoop cluster, you will need to follow the instructions in the *SGI Management Center Quick Start Guide* and appropriately configure the Hadoop servers described in Table 2-1.

| Daemon                   | Hostname                           | Hadoop Data Network<br>Hostname       |
|--------------------------|------------------------------------|---------------------------------------|
| NameNode                 | sgi-nn                             | sgi-nn-10ge                           |
| Secondary NameNode       | sgi-snn                            | sgi-snn-10ge                          |
| JobTracker               | sgi-jt                             | sgi-jt-10ge                           |
| Application Node         | sgi-app                            | sgi-app-10ge                          |
| DataNodes & TaskTrackers | r[ <i>rack</i> #]n[ <i>node</i> #] | r[ <i>rack</i> #]n[ <i>node</i> #]-ge |

 Table 2-1
 Hostnames for SGI Hadoop Servers

## Starting the Cluster for the First Time

Use the following steps to start the SGI Hadoop cluster the first time.

- 1. Power on the head node of the cluster.
- 2. Use SGI Management Center to start the nodes in the cluster.
  - a. Log in as root.
  - b. Start the SGI Management Center with the following command:

# mgrclient

- c. Within the Management GUI, select the nodes to start, right-click, and select **Power > On**.
- d. Start the nodes in the following order:

i. sgi-app

ii.sgi-nn

iii. sgi-jt

iv. Compute/Slave nodes in the Compute group

Hadoop is configured to start once the servers have booted.

- 3. Use the web browser on the head node to log into the Hadoop web interfaces:
  - NameNode: http://sgi-nn-10ge:50070
  - Secondary NameNode: http://sgi-snn-10ge:50090
  - JobTracker: http://sgi-jt-10ge:50030
- 4. Verify that the cluster powered on correctly and that all slave nodes joined the Hadoop cluster.

Run the following command to verify the number of DataNodes match the expected slave node count:

# sudo -u hdfs hapoop dfsadmin -report

## **Re-Imaging the Server Nodes**

In SGI Management Center, there are compute images for each node type. Table 2-2 shows the mapping. Re-provision the nodes with the compute images as needed.

| Node Name                          | Image Name                |
|------------------------------------|---------------------------|
| sgi-nn                             | Compute-Hadoop-Namenode   |
| sgi-jt                             | Compute-Hadoop-Jobtracker |
| sgi-app                            | Compute-Hadoop-App        |
| r[ <i>rack#</i> ]n[ <i>node#</i> ] | Compute-Hadoop-Slave      |

 Table 2-2
 Compute Images for SGI Hadoop Servers

To provision a node, do the following:

- 1. Select the appropriate node.
- 2. Right-click.
- 3. Select **Provision** > *compute-image-for-node*.

# **Business Intelligence Applications Startup**

This chapter describes the startup of the following business intelligence (BI) applications:

- "Datameer" on page 20
- "Kitenga" on page 22
- "Quantum4D" on page 23

A trial version of each application has been packaged with the SGI Hadoop solution. You must procure a 30-day trial license from the respective independent software vendor.

Note: The BI applications reside on server sgi-app, the application node.

## Datameer

A trial version of Datameer Analytics Solution (DAS) version 1.3.5 is installed under /home/hdfs/datameer.

#### Starting the Application

Use the following steps.

- 1. Log in as user hdfs on the application server node (sgi-app).
- 2. Change the directory location to datameer/das-1.3.5-cdh3u1/.
- 3. Start DAS as follows:

./bin/conductor.sh start

The Datameer console runs on port 8081. It can be accessed via Firefox<sup>®</sup>, Internet Explorer<sup>®</sup>, or Safari<sup>®</sup> at http://sgi-app:8081. (Note that an Adobe Flash plug-in is required.)

4. Upon the first login, you must obtain a trial license from Datameer.

A pop-up window will guide you through the activation process. If you experience any problems during activation, please contact license@datameer.com for a license file, which can be downloaded and installed via your browser.

5. Once a valid license key has been installed, log in to the application using the following credentials:

User: admin

Password: admin

### Using the Demo

Once logged in, you will have full use of DAS for 30 days, which includes the pre-built demo described below. A Flash video walkthrough of the demo is available under directory /home/hdfs/datameer/flash-demo. The demo includes AMEX stock data that is loaded into Hadoop via SFTP, analyzed via spreadsheets, and visualized in dashboards. The solution demonstrates and end-to-end data processing pipeline for BI applications, implemented natively on Hadoop. The demo consists of the following features:

Table 3-1DAS Demo Features

| Feature               | Description                                                                                                    |
|-----------------------|----------------------------------------------------------------------------------------------------|
| importAMEXFromlocalFS | This is an import job found under the <b>Data</b> tab and will import data to Hadoop from a remote server via SFTP (in this case from the local file system). This job should be executed as the first job as soon as you log in the first time. |
| importAMEXHDFS        | This is another import job also found under the data tab that will import<br>the same data from Hadoop HDFS and make it accessible to the<br>workbook. You can choose to run this job instead of<br><b>importAMEXFromlocalF</b> S.               |
| AMEXDataWorkbook      | This workbook demonstrates Hadoop-based analytics for business users<br>and creates two distinct worksheets that analyze the imported data. This<br>job can be found under the <b>Analytics</b> tab.                                             |
| PELDashboard          | This is a dashboard job that creates graphs out of subsets of summarized data in the spreadsheets of the <b>AMEXDataWorkbook</b> .                                                                                                    |
| PELDashboard2         | This is another dashboard job that shows a different set of graphs using the same subset of data as in the <b>AMEXDataWorkbook</b> spreadsheets.                                                                                                 |

For more information, see the following chart.

| Item              | Resource for Help                     |
|-------------------|---------------------------------------|
| DAS features      | URL http://datameer.com/documentation |
| Problems          | Email alias support@datameer.com      |
| Datameer products | URL www.datameer.com                  |

## Kitenga

A trial version of Zettavox 1.5, the business analytics software from Kitenga is installed under /home/hdfs/kitenga. A trial license will be required to run the software, which needs to be obtained from www.kitenga.com.

## Starting the Application

Use the following steps.

- 1. Log in as user hdfs on the application server (sgi-app).
- 2. Change directory location to /home/hdfs/kitenga/zettavox-1.5.0-cdh3/.
- 3. Start Zettavox as follows:

./bin/zettavox.sh start

4. After Zettavox is started for the first time, execute the configure script:

./bin/configure.sh

This script is required to load the Zettavox demo data to user hdfs. Execute this script only once.

5. To get to the console, use the following URL in a browser that supports Flash:

http://sgi-app:9100

The Zettavox console runs on port 9100.

6. Once you have a license, log in with the following credentials:

User: admin

Password: zettavox

The first time you log in you may see an expired or an invalid license. You will need to visit www.kitenga.com to get a valid trial license.

## Using the Demo

After login, you should be able to run the demo software. A Flash version of the demo software is available under directory /home/hdfs/kitenga/flash-demo. The ZettaVox documentation is available in the doc subdirectory.

Quantum4D

# Quantum4D

Quantum4D provides powerful data visualization software that works together with Kitenga's Zettavox. Quantum4D must be downloaded from www.quantum4d.com. A few Adobe Flash demos of Quantum4D are provided in the directory kitenga/Quantum4d/flash-demo.